# CALL FOR APPLICATIONS FOR ERASMUS+ STUDENT MOBILITY FOR STUDIES SCHOLARSHIPS

(see Art. 7 of the <u>Call</u> "Application procedure and deadline")

# GUIDELINES FOR COMPLETING THE ONLINE ERASMUS+ APPLICATION FORM

| NOTICE FOR APPLICANTS                   | P. 2  |
|-----------------------------------------|-------|
| HOW TO ACCESS THE APPLICATION PROCEDURE | P. 2  |
| STEP 1: QUESTIONNAIRE                   | P. 3  |
| 1.1 International outgoing mobility     | P. 4  |
| 1.2 Language skills                     | P. 5  |
| 1.3 Participation to Erasmus programmes | P. 6  |
| 1.4 CLA special exam session            | P. 7  |
| STEP 2: APPLICATION FORM                | P. 8  |
| 2.1 Mandatory declarations              | P. 9  |
| 2.2 Destinations                        | P. 9  |
| STEP 3: ATTACHMENTS                     | P. 10 |
| STEP 4: CONFIRMATION                    | P.11  |

### **NOTICE FOR APPLICANTS**

#### (see Art. 3 of the <u>Call</u> "Mobility admission requirements")

#### Bachelor's students in their final year

Applications from students who are in the third year of a Bachelor's degree at the time of application will be considered only if they have completed at least 90 CFU credits at the time of the selection (see Art. 6). Students must be enrolled in a University of Verona Master's degree for 2022-2023 in the same subject area, or their scholarship will be revoked. Once enrolled in their new Master's degree, they will need to communicate to the International Office their new ID student.

#### Students conditionally enrolled in a Master's degree (i.e. carriera magistrale in ipotesi)

Students who are conditionally enrolled in a Master's degree (i.e. *carriera magistrale in ipotesi*) at the time of application should login in the Esse3 system by using their Student ID number related to their conditional enrolment in the Master's programme. (see Art. 7).

#### "Fuori corso" students

Applications are <u>not</u> open to students who are enrolled beyond the normal duration of their degree programme (i.e. *fuori corso*).

#### Students in their final year of a Master's degree/Combined Bachelor's+Master's degree

Applications from students who are in the second year of a Master's degree or the final year of a combined Bachelor's+Master's degree at the time of application will be considered only if:

- mobility purpose is their final dissertation thesis

- mobility takes place in the first semester (places with an annual duration are <u>NOT</u> open to them)

- they complete their degree by the last possible exam session for the 2021-2022 academic year, or their grant will be revoked.

# HOW TO ACCESS THE APPLICATION PROCEDURE

Access the portal for student career web services <u>https://univr.esse3.cineca.it/Start.do</u> by logging in with your own "id..." user and password.

Should vou experience any problems with vour login procedure please go to: www.univr.it/recuperocredenziali where you will find all the information for the recovery of login credentials. Once logged in, from the MOBILITA' INTERNAZIONALE (International Mobility - Outgoing) menu select PROGRAMMI DI MOBILITA' INTERNAZIONALE (International Mobility Programmes).

| 🝘 Home Studente, Università di V 🗙 🕂                                        |                            |                        |                                                   |                                                   | 🗢 – 🗆 X                   |
|-----------------------------------------------------------------------------|----------------------------|------------------------|---------------------------------------------------|---------------------------------------------------|---------------------------|
| ← → C û                                                                     | <b>:a.it</b> /auth/studen  | te/HomePage            | Studente.do                                       | ▣ … ♡ ☆                                           | III\ 🗊 🐵 \Theta =         |
| UNIVERSITÀ<br>di VERONA<br>Servizi online                                   |                            |                        |                                                   |                                                   | ×                         |
| Benvenuto ,                                                                 |                            |                        |                                                   |                                                   |                           |
| Benvenuto nella tua area riservata.                                         |                            |                        |                                                   |                                                   | Area Riservata            |
| Dati Personali                                                              | Visualizza                 | a dettagli 🕨           | Status Studente                                   |                                                   | Logout                    |
| Pannello di controllo                                                       | Nascond                    | i dettagli 🔻           | Messaggi                                          |                                                   | K Mobilità internazionale |
|                                                                             |                            |                        | Messaggi Personali                                |                                                   |                           |
| Processo                                                                    | Stato                      | Da fare                | Mittente                                          | Titolo                                            |                           |
| Tasse                                                                       | situazione<br>regolare     | <u>visualizza</u>      | Università di Verona - UO                         | 7 febbraio: SoftSkillLab@                         |                           |
| Piano carriera                                                              | modificabile               | <u>vai al</u><br>piano | Università di Verona -                            | Percorso 24 CFU - pubbl                           |                           |
| Appelli disponibili                                                         | o 6 appelli<br>disponibili | <u>prenota</u>         | Università di Verona -                            | ISCRIZIONI Corso di Pert                          |                           |
| Iscrizioni appelli.                                                         | • 3                        | <u>visualizza</u>      | Dipartimento di Lingue e<br>Letterature Straniere | Aggiornamento Professi<br>World of Work" - scaden |                           |
| ATTENZIONE: Se vedi 0 appelli disponibili, ci possono essere 2 possibilità: | prenotazioni               |                        |                                                   | Clicca c                                          |                           |

Select from the AZIONI (*Actions*) menu the online application form suitable for your study programme by clicking on the magnifying glass icon.

| 9                                   | Elenco bandi                                  | , Università di VE                              | × +                                                                                                    |                                                                                                    |                             |                     | ~              | -               |            |
|-------------------------------------|-----------------------------------------------|-------------------------------------------------|----------------------------------------------------------------------------------------------------|----------------------------------------------------------------------------------------------------|-----------------------------|---------------------|----------------|-----------------|------------|
| $) \rightarrow$                     | C' 🏠                                          |                                                 | (i) A https://univr.esse3.cineca.it/auth/studente/dirittoAlloSt                                                              | udio/MobilitaFromMenu.do?n ••                                                                                                    | · 🛛 🕁 🚽                     |                     |                | BP (            | 0          |
| ELEN<br>Bandi J                     | NCO PR                                        | OGRAMN<br>da: <u>U.O. MOB</u> I                 | II DI MOBILITA' STUDENTESCA INTERNAZ<br>LITA' INTERNAZIONALE                                                                 | ONALE                                                                                                    |                             |                     |                |                 |            |
| Ambito mobilità EXCHANGE PROGRAMS   |                                               |                                                 | oito mobilità EXCHANGE PROGRAMS                                                                                              |                                                                                                    |                             |                     |                |                 | ~          |
| 3an <mark>d</mark>                  | lo Shori<br>Anno di                           | t term mo                                       | pility per l'assegnazione di contributi per mo                                                                               | bilità studentesca intern                                                                                                    | azionale di breve dura<br>s | ata<br>Stato        | Stato          |                 |            |
| A.A. mobilità Titolo                |                                               |                                                 | Date Iscrizioni                                                                                                    |                                                                                                    |                             | leer                | 0-1            | 1               |            |
| А.А.                                | mobilita                                      | TILOIO                                          |                                                                                                    | Date Ischizioni                                                                                                    |                             | bando               | isci.          | AZI             | oni        |
| 2019                                | 2020                                          | Modulo di ca                                    | ndidatura Bando Short term mobility                                                                                          | dal 29/08/2019 al 01/08/2020                                                                                                    | ) 23:59                     | 6                   | ISCI.          | Q.              | oni<br>www |
| a.a.<br>2019<br>3ANI<br><b>4.a.</b> | 2020<br>DO PER<br>Anno di<br>mobilità         | Modulo di ca<br>L'ASSEGN                        | ndidatura Bando Short term mobility<br>AZIONE DI BORSE DI MOBILITÀ PER STUDIO                                                | ERASMUS+                                                                                                    | ) 23:59                     | 6<br>Stato<br>pando | Stato<br>iscr. | Azi<br>Q        | oni        |
| 2019<br>BANI<br>A.A.<br>2019        | 2020<br>DO PER<br>Anno di<br>mobilità<br>2020 | Modulo di ca<br>L'ASSEGN<br>Titolo<br>MODULO DI | ndidatura Bando Short term mobility<br>AZIONE DI BORSE DI MOBILITÀ PER STUDIO<br>CANDIDATURA ERASMUS+ MEDICINA - CICLO UNICO | bate istrizioni           dal 29/08/2019 al 01/08/2020           ERASMUS+           Date iscrizioni           dal 17/01/2020 11:51 al 2 | 0 23:59 S                   | 6<br>Stato<br>Stato | Stato<br>iscr. | Azi<br>Q<br>Azi | oni<br>oni |

# Step 1: QUESTIONNAIRE

Only once you have completed the questionnaire by clicking on QUESTIONARIO ERASMUS+ OUTGOING<sup>1</sup> (*Erasmus+ Outgoing questionnaire*) you will be allowed to fill in the form:

<sup>&</sup>lt;sup>1</sup> Browsers such as Chrome, Firefox, Edge are recommended to display the questionnaire properly.

| 1 - Compilazione Questionario                                                                                                    | 6                             |
|----------------------------------------------------------------------------------------------------|-------------------------------|
| rima della compilazione del modulo procedere con la compilazione e la conferma del questionario.                                                                                                    |                               |
|                                                                                                    | QUESTIONARIO ERASMUS OUTGOING |
| ndietro                                                                                                    |                               |
|                                                                                                    |                               |
| ccare il pulsante "COMPILA" a destra della pagina per inserire i dati richiesti                                                                                                    |                               |
| ccare il pulsante "COMPILA" a destra della pagina per inserire i dati richiesti<br>                                                                                                    | COMPTI                        |
| ccare il pulsante "COMPILA" a destra della pagina per inserire i dati richiesti                                                                                                    | COMPIL                        |
| ccare il pulsante "COMPILA" a destra della pagina per inserire i dati richiesti<br>QUESTIONARIO ERASMUS OUTGOING<br>QUESTIONARIO ERASMUS OUTGOING<br>I questionario è compilabile per un massimo di 1 volta                                                 | COMPIL                        |
| ccare il pulsante "COMPILA" a destra della pagina per inserire i dati richiesti<br>QUESTIONARIO ERASMUS OUTGOING<br>QUESTIONARIO ERASMUS OUTGOING<br>Il questionario è compilabile per un massimo di 1 volta<br>un è mai stata fatta nessuna compilazione!  | COMPIL                        |
| ccare il pulsante "COMPILA" a destra della pagina per inserire i dati richiesti<br>QUESTIONARIO ERASMUS OUTGOING<br>QUESTIONARIO ERASMUS OUTGOING<br>I questionario è compilabile per un massimo di 1 volta<br>n è mai stata fatta nessuna compilazione!    | COMPILA                       |
| iccare il pulsante "COMPILA" a destra della pagina per inserire i dati richiesti<br>QUESTIONARIO ERASMUS OUTGOING<br>QUESTIONARIO ERASMUS OUTGOING<br>il questionario è compilabile per un massimo di 1 volta<br>un è mai stata fatta nessuna compilazione! | COMPIL                        |

# Please answer all questions:

### 1.1 INTERNATIONAL OUTGOING MOBILITY

| IOBI | LITA' INTERNAZIONALE IN USCITA                                                                                                    |
|------|----------------------------------------------------------------------------------------------------|
|      | (*) Finalità della mobilità internazionale                                                                                                    |
|      | Studio                                                                                                    |
|      | Tirocinio                                                                                                    |
|      | Attività di ricerca per tesi                                                                                                    |
| LE   | GENDA                                                                                                    |
| Prec | adente Permette di tornare indietro di una pagina. Nel caso in cui sia la prima ritorna al riepilogo o alla pagina di partenza del questionario. |
| Car  | ncella Annulla tutte le modifiche correnti fatte nella pagina, riportandola allo stato precedente.                                               |
| An   | nulla Esce dal questionario cancellando tutte le risposte date.                                                                                  |
|      |                                                                                                    |

| *) Indicare la disciplina (ambito di 1 | cerca)       |  |
|----------------------------------------|--------------|--|
|                                        |              |  |
|                                        |              |  |
|                                        |              |  |
| *) Indicare l'argomento o, se possib   | e, il titolo |  |
|                                        |              |  |
|                                        |              |  |
|                                        |              |  |

#### **1.2 LANGUAGE SKILLS**

Please note: for each level of language proficiency (French, English, Russian, Spanish, German) that you declare to have at the time of application you will need to enter additional information on the next page:

| OM | MPETENZA LINGUISTICA FRANCESE          |
|----|----------------------------------------|
|    | (*) Livello posseduto                  |
| 0  | AZ                                     |
| 0  | B1 completo                            |
| 0  | B2 completo                            |
| 0  | C1 completo                            |
| 0  | C2 completo                            |
| 0  | Madrelingua                            |
| 0  | Nessuna competenza per língua francese |

| ING | IUA FRANCESE: ULTERIORI INFORMAZONI                                         |
|-----|-----------------------------------------------------------------------------|
|     | (*) Tipologia certificazione                                                |
| 0   | Certificazione CLA                                                          |
| 0   | Equipollenza rilasciata dal CLA                                             |
| 0   | Certificazione rilasciata da altra università/ente italiana/o o straniera/o |
| 0   | Attestato rilasciato da un ente certificatore (es. TOEFL/IELTS)             |
|     | (*) Votazione riportata sulla certificazione (Es. 60/100)                   |
|     | j.                                                                          |
|     |                                                                             |

If you choose to include a language other than French, English, Russian, Spanish or German, please complete the following section. Otherwise, skip the question by clicking on AVANTI (*next*):

|                                     |                               | 2300 |  |
|-------------------------------------|-------------------------------|------|--|
| Indicare la lingua                  |                               |      |  |
|                                     |                               |      |  |
|                                     |                               |      |  |
|                                     |                               |      |  |
|                                     |                               |      |  |
| Indicare livello + voto (es. BZ - 6 | 0/100), oppure se madrelingua |      |  |
|                                     |                               |      |  |
|                                     |                               |      |  |
|                                     |                               |      |  |

#### **1.3 PARTICIPATION IN ERASMUS PROGRAMMES**

| PART | ECIPAZIONE A ERASMUS                                            |          |         |        |
|------|-----------------------------------------------------------------|----------|---------|--------|
|      | (*) Si dichiara                                                 |          |         |        |
|      | di non aver mai usufruito di borse Erasmus (per studio e/o tiro | inio)    |         |        |
|      | di aver già usufruito di borsa Erasmus per studio               |          |         |        |
|      | di aver già usufruito di borsa Erasmus per tirocinio            |          |         |        |
|      | Precedente                                                      | Cancella | Annulla | Avanti |

If you declare that you have already benefited from Erasmus scholarships for study/internship, you will need to enter further information:

| TECIPAZIONE A ERASMUS PER STUDIO: ULTERIORI INFORMAZ     | IONI            |         |        |
|----------------------------------------------------------|-----------------|---------|--------|
| (*) Anno accademico in cui si è usufruito della borsa    |                 |         |        |
|                                                          |                 |         |        |
|                                                          |                 |         |        |
|                                                          |                 | h       |        |
| (*) Durata della borsa (Es.: 3 mesi e 28 giorni)         |                 |         |        |
|                                                          |                 |         |        |
|                                                          |                 |         |        |
|                                                          |                 |         |        |
| (*) Ateneo ITALIANO che ha erogato la borsa (Es. Univers | sità di Verona) |         |        |
|                                                          |                 |         |        |
|                                                          |                 |         |        |
|                                                          |                 |         |        |
|                                                          |                 |         |        |
| Precedente                                               | Cancella        | Annulla | Avanti |

| (*) Anno accademico in cui si è usufruito della bors | a                   |                                                                                                    |  |
|------------------------------------------------------|---------------------|----------------------------------------------------------------------------------------------------|--|
|                                                      |                     |                                                                                                    |  |
|                                                      |                     |                                                                                                    |  |
| (*) Durata della borsa (Es.: 3 mesi e 28 giorni)     |                     |                                                                                                    |  |
|                                                      |                     |                                                                                                    |  |
|                                                      |                     |                                                                                                    |  |
|                                                      |                     | , in the second second s |  |
| (*) Ateneo ITALIANO che ha erogato la borsa (Es. Ur  | iversità di Verona) |                                                                                                    |  |
|                                                      |                     |                                                                                                    |  |
|                                                      |                     |                                                                                                    |  |
|                                                      |                     |                                                                                                    |  |

For mobility cancelled in a.y. 2021/2022 because of Covid-19 pandemic, please complete this additional session as in the example below:

| La tua mobilita' Erasmus prevista nell'a.a.                                                                                   | e' stata annullata dalla sede ospitante causa covid-19?* |
|----------------------------------------------------------------------------------------------------|----------------------------------------------------------|
| ⊖ si                                                                                                    |                                                          |
| O No                                                                                                    |                                                          |
|                                                                                                    |                                                          |
| Cancella tutto Esci Indietro Avanti                                                                                           |                                                          |
| Cancella tutto Esci Indietro Avanti                                                                                           |                                                          |
| Cancella tutto Esci Indietro Avanti                                                                                           |                                                          |
| Cancella tutto Esci Indietro Avanti<br>MERGENZA SANITARIA COVID-19                                                            |                                                          |
| Cancella tutto Esci Indietro Avanti<br>MERGENZA SANITARIA COVID-19<br>Se Sì, codice Erasmus della sede ospitan                | te*                                                      |
| Cancella tutto Esci Indietro Avanti<br>MERGENZA SANITARIA COVID-19<br>Se Sì, codice Erasmus della sede ospitan<br>E BARCELO01 | te*                                                      |
| Cancella tutto Esci Indietro Avanti<br>MERGENZA SANITARIA COVID-19<br>Se Sì, codice Erasmus della sede ospitan<br>E BARCEL001 | te*                                                      |

#### 1.4 CLA SPECIAL EXAM SESSION

Please indicate if you intend to take language tests in the <u>"Erasmus Outgoing" special session</u> organised by the *University Language Centre - CLA*. Please list your languages (max. 2) and level of proficiency for each language (available levels: B1, B2, C1).

| SESSIONE STRA    | AORDINARIA CLA*                                                        |             |  |
|------------------|------------------------------------------------------------------------|-------------|--|
| 💿 Sì, intendo us | sufruire della sessione straordinaria Erasmus Outgoing organizzata dal | CLA.        |  |
| 🔿 No, non inter  | ndo usufruire della sessione straordinaria Erasmus Outgoing organizzat | ta dal CLA. |  |
|                  |                                                                        |             |  |

### Please note:

- You are NOT allowed to take language tests for TWO DIFFERENT LEVELS FOR THE SAME LANGUAGE;
- You are not allowed to take language tests at C2 level.

| -     |                                                                                                    |
|-------|----------------------------------------------------------------------------------------------------|
| SESSI | IONE STRAORDINARIA CLA (ULTERIORI INFORMAZIONI)                                                     |
|       | (*) Indicare una lingua                                                                             |
| 0     | Inglese                                                                                             |
| 0     | Francese                                                                                            |
| 0     | Tedesco                                                                                             |
| 0     | Spagnolo                                                                                            |
| 0     | Russo                                                                                               |
|       | (*) Indicare il livello (solo B1, B2, C1)                                                           |
|       |                                                                                                    |
|       |                                                                                                    |
|       |                                                                                                    |
|       | Indicare eventuale altra lingua (non è POSSIBILE SVOLGERE DUE LIVELLI DIVERSI PER LA STESSA LINGUA) |
| 0     | Intese                                                                                              |
| 0     | Francese                                                                                            |
| 0     | Tedesco                                                                                             |
| 0     | Spagnolo                                                                                            |
| 0     | Russo                                                                                               |
|       | Indicare il livello (solo B1, B2, C1)                                                               |
|       |                                                                                                    |
|       |                                                                                                    |
|       | h.                                                                                                  |
|       | Precedente Cancella Annulla Avanti                                                                  |
|       |                                                                                                    |

Once you have completed the required fields, you will see a summary of your information. If the displayed information is correct click on CONFERMA (*confirm*), otherwise click on MODIFICA (*change*) to make some changes.

| Questionario - QUESTIONARIO ERASMUS+ O           | UTGOING                                       |                       |
|--------------------------------------------------|-----------------------------------------------|-----------------------|
|                                                  | Questionario - QUESTIONARIO ERASMUS+ OUTGOING |                       |
| Il questionario non è stato CONFERMATO.          |                                               |                       |
| Tutte le domande del questionario sono complete. |                                               |                       |
| Conferma                                         | Modifica                                      | Esci dal Questionario |

#### Attention! You will not be allowed to fill in the questionnaire more than once!

# **Step 2: APPLICATION FORM**

Once you have completed the questionnaire you will be allowed to fill in the application form by clicking on COMPILA IL MODULO (*fill in the form*):

| 1 - Compilazione Questionario                     | V                              |
|---------------------------------------------------|--------------------------------|
| Il questionario risulta regolarmente compilato.   |                                |
|                                                   | QUESTIONARIO ERASMUS+ OUTGOING |
| 2 - Compilazione Modulo di Candidatura            | 6                              |
| Non hai ancora compilato il modulo di candidatura |                                |
|                                                   | 🖉 compila il modulo            |
| Indietro                                          |                                |

#### 2.1 MANDATORY DECLARATIONS

Please flag all mandatory self-declarations

|   | SI DICHIARA:                                                                                                    |                                 |                       |                         |                                |
|---|----------------------------------------------------------------------------------------------------|---------------------------------|-----------------------|-------------------------|--------------------------------|
| V | Di aver preso visione del bando pubblicato con decreto rettorale n                                                  | del                             | requisito obb         | ligatorio)              |                                |
| 7 | Di aver preso visione dell'elenco posti disponibili e delle schede informa                                          | ative delle sedi                | partner (Allegato 1)  | requisito obbligatorio  | )                              |
| V | Di aver verificato la coerenza del proprio piano di studi con l'offerta dic                                         | lattica disponib                | ile presso le sedi pa | rtner(requisito obbliga | itorio)                        |
| 7 | Di essere in possesso della competenza linguistica richiesta dalle sedi d<br>sede ospitante(requisito obbligatorio) | li destinazione                 | prescelte, o di impe  | gnarsi ad ottenerla en  | tro la scadenza prevista dalla |
|   | Di non superare il numero massimo di mesi di mobilità Erasmus consen                                                | titi per <mark>i</mark> l mio c | iclo di studi         |                         | requisito obbligatorio)        |
| V | Di essere in regola con il pagamento delle tasse e di essere studente a                                             | tempo pieno pe                  | r l'A.A.              | uisito obbligatorio)    |                                |

#### 2.2 CHOOSE YOUR DESTINATIONS

Please choose your mobility destinations in order of preference, up to the maximum number allowed for each subject area:

| Number of destinations by Area    |     |     |
|-----------------------------------|-----|-----|
| AREA                              | MIN | MAX |
| MEDICINE AND SURGERY              | 1   | 5   |
| ECONOMICS                         | 1   | 4   |
| LAW                               | 1   | 4   |
| FOREIGN LANGUAGES AND LITERATURES | 1   | 6   |
| SCIENCES AND ENGINEERING          | 1   | 6   |
| HUMANITIES                        | 1   | 6   |
| SPORT SCIENCES                    | 1   | 5   |

# Click on the menu "Pref." to select the number corresponding to the order you wish to give to each destination you choose:

|             | 1               |                                                                    |                                                                                   | Durata |       | 1                       |       |
|-------------|-----------------|--------------------------------------------------------------------|-----------------------------------------------------------------------------------|--------|-------|-------------------------|-------|
|             | Nazione         | Destinazione                                                       | Sottoarea                                                                         | (mesi) | Posti | Docente                 | Pref. |
| A WIEN09    | AUSTRIA         | Pädagogische Hochschule Wien (PH Wien)                             | Education                                                                         | 5      | 2     | MONICA PEDRAZZA         |       |
| ANTWERP01   | BELGIO          | University of Antwerpen                                            | Languages                                                                         | 5      | 2     | PAOLA COTTICELLI        |       |
| B GENT01    | BELGIO          | 10 MESI - Universiteit Gent                                        | Arts not further defined                                                          | 10     | 2     | FABIO CODEN             |       |
| B GENT01    | BELGIO          | 5 MESI Humanities - Universiteit Gent                              | Humanities                                                                        | 5      | 4     | FABIO DANELON           |       |
| LIEGE01     | BELGIO          | Université de Liège                                                | Languages                                                                         | 5      | 2     | FABIO DANELON           |       |
| H FRIBOUR01 | SVIZZERA        | History - Université de Fribourg                                   | History and archaeology                                                           | 6      | 2     | MARCO STOFFELLA         |       |
| H FRIBOUR01 | SVIZZERA        | Humanities - Université de Fribourg                                | Humanities                                                                        | 5      | 4     | MASSIMO NATALE          |       |
| H LAUSANN01 | SVIZZERA        | Université de Lausanne                                             | Inter-disciplinary programmes and qualifications involving arts and<br>humanities | 5      | 4     | MASSIMO NATALE          |       |
| CH LUGANO02 | SVIZZERA        | Scuola Universitaria Professionale della Svizzera Italiana (SUPSI) | Education not further defined                                                     | 5      | 2     | MARGHERITA PASINI       |       |
| H LUZERN02  | SVIZZERA        | University of Teacher Education Lucerne                            | Education not further defined                                                     | 5      | 4     | MARCELLA MILANA         |       |
| Z BRNO05    | CECA REPUBBLICA | Livello Triennale - Masaryk University of Brno                     | Languages                                                                         | 9      | 2     | CHIARA MARIA<br>CONCINA |       |
| Z PRAHA07   | CECA REPUBBLICA | Education - Univerzita Karlova v Praze                             | Education not further defined                                                     | 5      | 2     | MARCELLA MILANA         |       |
| Z PRAHA07   | CECA REPUBBLICA | Languages - Univerzita Karlova v Praze                             | Languages                                                                         | 5      | 2     | CHIARA MARIA<br>CONCINA | TC    |
| AUGSBUR01   | GERMANIA        | Education - Universität Augsburg                                   | Education                                                                         | 6      | 2     | LUCA MORI               |       |
| AUGSBUR01   | GERMANIA        | Languages - Universität Augsburg                                   | Languages                                                                         | 10     | 1     | FABIO FORNER            | 1C    |
| AUGSBUR01   | GERMANIA        | Social and behavioural sciences - Universität Augsburg             | Social and behavioural sciences                                                   | 6      | 2     | LUCA MORI               |       |
| BREMEN01    | GERMANIA        | UNIVERSITAET BREMEN                                                | Education science                                                                 | 5      | 2     | MARCELLA MILANA         |       |
| DRESDEN02   | GERMANIA        | Romance Studies - Technische Universitaet Dresden                  | Languages                                                                         | 6      | 2     | FABIO FORNER            |       |

I

Then click on ISCRIVI (*Register*) at the bottom of the page:

| Indicatori di merito |                                                               |
|----------------------|---------------------------------------------------------------|
| Media voti: 0        | Cfu: 0                                                        |
| Iscrivi              | Annulla                                                       |
|                      | 2015 © by KION a CINECA Company   Informativa utilizzo cookie |

The chosen destinations are listed in alphabetical order in the table SEDI SCELTE:

| modulo di candidatura<br>er qualsiasi modifica c<br>edi scelte | a è stato compilato corrett<br>occorre disattiva <mark>re il</mark> modu | amente<br>lo e ricompilarlo nuovamente. |           |            |                 |       |      |
|----------------------------------------------------------------|--------------------------------------------------------------------------|-----------------------------------------|-----------|------------|-----------------|-------|------|
| od. Erasmus                                                    | Nazione                                                                  | Sede di destinazione                    | Sottoarea | Web-site   | Docente         | Posti | Mesi |
| Y NICOSIA14                                                    | CIPRO                                                                    | CY NICOSIA14 - Law                      |           | <u>www</u> | MATTEO NICOLINI | 2     | 10   |
| BAYREUT01                                                      | GERMANIA                                                                 | D BAYREUT01 - Law                       |           | <u>www</u> | STEFANO TROIANO | 3     | 10   |
| GOTTING01                                                      | GERMANIA                                                                 | D GOTTING01 - Law                       | 1         | www        | LORENZO PICOTTI | 3     | 6    |

To check the list of destinations in order of preference click on STAMPA PROVVISORIA (*provisional print*) where you will find a summary of the details you have entered.

# **Step 3: ATTACHMENTS**

**Students from non-European Union countries** must attach a copy of a document stating they are a "permanent resident" or "stateless" or a "refugee" and/or a copy of their stay permit (*carta di soggiorno* or *permesso di soggiorno*), which should be current and preferably still valid for the entire duration of their intended stay abroad. Non-EU students who are awarded an Erasmus+ scholarship must ensure their papers are completely in order before departing (e.g. renewing their stay permit/visa, etc.) and for the entire duration of the mobility period abroad, or the scholarship will be revoked and any funding received must be repaid.

**PhD students** must <u>attach</u> to their application form an authorisation letter from their PhD Coordinator giving the student permission to spend a period abroad (*see Art. 7 of the <u>Call</u>*, *points 4 and 5*).

To upload an attachment, click on INSERISCI ALLEGATO (upload attachment).

| torizzazione coordinatore de   | ffettuare lupioad degli eventuali allegati per la partecipazione al bando (Allegati obbligatori: carta di soggior<br>I Dottorato per iscritti a corsi di Dottorato) cfr.Art. 7 del bando. | no o permesso di soggiorno in corso di validita | i per studenti extra UE; |
|--------------------------------|----------------------------------------------------------------------------------------------------|-------------------------------------------------|--------------------------|
| tenzione il solo formato cons  | entito è il pdf!!                                                                                                    |                                                 |                          |
| ettaar*                        | Table                                                                                                    | Time                                            |                          |
| crizione al bando              | Carta di soggiorno o permesso di soggiorno in corso di validità                                                                                                    | opzionale                                       | AZIONI                   |
| crizione al bando              | Parere favorevole collegio docenti                                                                                                    | opzionale                                       |                          |
|                                |                                                                                                    |                                                 | inserisci allegato       |
|                                |                                                                                                    |                                                 | 6 weren aufben           |
| - Conferma iscrizione a        | il bando                                                                                                    |                                                 | 6                        |
| fettuare la conferma dell'iscr | zione al bando, solo così il modulo di candidatura risulta presentato.                                                                                                    |                                                 |                          |
| po la conferma non sarà più    | possibile effettuare modifiche.                                                                                                    |                                                 |                          |

Select from the drop-down menu the category of attachment you want to upload, enter a description then click on SFOGLIA (*browse*) to upload the file saved on your PC (in <u>PDF</u> format only).

Then click on ALLEGA (*upload*):

| ati del bando             |                                                                   |
|---------------------------|-------------------------------------------------------------------|
| Titolo: MODULO DI CANDIDA | ATURA AMBITO ECONOMICO                                            |
| Dati Allegato             |                                                                   |
| Allegato Predefinito      | Carta di soggiorno o permesso di soggiorno in corso di validità 💌 |
|                           | copia del permesso di soggiorno                                   |
| Descrizione               |                                                                   |
| Allegato (Max 5MByte)     | Sfoglia Modello A3_1.pdf                                          |
|                           | Allega                                                            |

#### <u>Please note!</u> You must upload the attachments <u>before</u> reaching Step 4 (Confirmation).

To delete or change an attachment use the options in the AZIONI (actions) menu:

| a questa sezione è possibile<br>utorizzazione coordinatore o | effettuare l'upload degli eventuali allegati per la partecipazione al bando (Allegati obbligatori: car<br>Jel Dottorato per iscritti a corsi di Dottorato) cfr.Art. 7 del bando. | ta di soggiorno o permesso di soggiorno in corso | o di validità per studenti extra UE |
|--------------------------------------------------------------|----------------------------------------------------------------------------------------------------|--------------------------------------------------|-------------------------------------|
| ttenzione <mark>il s</mark> olo formato co                   | PER PER MODIFICARE ELIMINARE                                                                                                    |                                                  |                                     |
| Jtilizzo                                                     | Títolo                                                                                                    | Tipo                                             | Azioni                              |
| scrizione al bando                                           | Carta di soggiorno o permesso di soggiorno in corso di validità                                                                                                    | opzionale                                        | 🖻 📄 💼                               |
|                                                              |                                                                                                    |                                                  |                                     |

# <u>PLEASE NOTE: Once you have confirmed your online application form you will NOT be allowed to change/upload any attachments.</u>

# **Step 4: CONFIRMATION**

Before clicking on CONFERMA CANDIDATURA E STAMPA DEFINITIVA (confirm registration and print) please check that the preferences you have inserted are correct: check the order of preference, as well as the number of months of the scholarship; the subject area (The list of ISCED codes is available <u>online</u>); the name of the coordinator. In case of mistakes, please delete your application and submit a new one.

# <u>PLEASE NOTE!</u> Once you have confirmed your registration you will NOT be allowed to change any of the information provided and the application form will be considered as 'submitted'

Before confirming your registration you will still have the possibility to delete it or change your preferences by clicking on ELIMINA/MODIFICA CANDIDATURA (*delete/change your registration*). After having clicked on CONFERMA CANDIDATURA E STAMPA DEFINITIVA (*confirm registration and print*) you will not be allowed to delete your registration anymore.

However, you will still be allowed to click on STAMPA PROVVISORIA (*provisional print*) only to see a summary of the uploaded information before proceeding with your final confirmation.

To confirm and submit your application you must click on CONFERMA CANDIDATURA E STAMPA DEFINITIVA (confirm registration and print).

It is NOT necessary to send the automatically-generated PDF to the International Office: you should keep it as proof that the application was sent correctly.

It is possible to print or save on your PC a PDF file with the summary of the information provided.

| er qualsiasi mo                                                                                                    | odifica occorre dis                                                                              | sattivare il modulo e ricompilarlo nuovamente.                                                                                                    |                                                 |                                                                |                                                                                                    |                                        |                             |
|----------------------------------------------------------------------------------------------------|--------------------------------------------------------------------------------------------------|----------------------------------------------------------------------------------------------------|-------------------------------------------------|----------------------------------------------------------------|----------------------------------------------------------------------------------------------------|----------------------------------------|-----------------------------|
| edi scelte                                                                                                    |                                                                                                  |                                                                                                    |                                                 |                                                                |                                                                                                    |                                        |                             |
| Cod. Erasmus                                                                                                    | Nazione                                                                                          | Sede di destinazione                                                                                                    | Sottoarea                                       | Web-<br>site                                                   | Docente                                                                                                    | Post                                   | i Mesi                      |
| A GRAZ01                                                                                                    | AUSTRIA                                                                                          | Karl-Franzens-Universität Graz - scheda informativa                                                                                                    | Economics                                       | <b>E</b> aver                                                  | ALESSANDRO BUCCIOL                                                                                                    | 1                                      | 5                           |
| BRUGGE11                                                                                                    | BELGIO                                                                                           | Brugger University - scheda informativa                                                                                                    | Business and administration not further defined | <u> myn</u>                                                    | RICCARDO<br>STACCHEZZINI                                                                                                    | 2                                      | 5                           |
| 8 KORTRIJ01                                                                                                    | BELGIO                                                                                           | KATHOLIEKE HOGESCHOOL ZUID-WEST-VLAANDEREN - scheda<br>informativa                                                                                                    | Business and administration not further defined | <b>WYW</b>                                                     | RICCARDO<br>STACCHEZZINI                                                                                                    | 3                                      | 5                           |
| CH<br>FRIBOUR01                                                                                                    | SVIZZERA                                                                                         | Université de Fribourg - scheda informativa                                                                                                    | Business and administration                     | <b>E</b> ever                                                  | CRISTINA FLORIO                                                                                                    | 2                                      | 10                          |
| CH LUGANO01                                                                                                    | SVIZZERA                                                                                         | Università della Svizzera Italiana - Lugano - scheda informativa                                                                                                    | Economics                                       | www.                                                           | PAOLO ROFFIA                                                                                                    | 2                                      | 5                           |
|                                                                                                    | 0501                                                                                             | •                                                                                                    |                                                 | _                                                              | -                                                                                                    | 1.                                     | 0                           |
| CZ BRNO05                                                                                                    | REPUBBLICA                                                                                       | Masaryk University of Brno - scheda informativa                                                                                                    | Economics                                       | IA/MODIFICA                                                    | ALESSANDRO BUCCIOL                                                                                                    | 1<br>A PROVV                           | ISORIA                      |
| CZ BRNO05<br><b>3 - Upload A</b><br>a questa sezio<br>utorizzazione (<br>ttenzione il so                                                               | Ilegati Iscrizion<br>ne è possibile effi<br>coordinatore del D                                   | Masaryk University of Brno - scheda informativa<br>ne<br>ettuare lupload degli eventuali allegati per la partecipazione al bando (All<br>ottorato per iscritti a corsi di Dottorato) cfr.Art. 7 del bando.<br>tito è il pdf!!                                                                                                    | Economics                                       | IA/MODIFICA                                                    | CANDIDATURA                                                                                                    | 1<br>A PROVV                           | ISORIA<br>E<br>a UE;        |
| CZ BRNO05<br><b>3 - Upload A</b><br>a questa sezio<br>utorizzazione d<br>ttenzione il so<br>Utilizzo                                                   | Ilegati Iscrizio<br>ne è possibile effi<br>coordinatore del D                                    | Masaryk University of Brno - scheda informativa<br>ne<br>ettuare lupload degli eventuali allegati per la partecipazione al bando (All<br>ottorato per iscritti a corsi di Dottorato) cfr.Art. 7 del bando.<br>tito è il pdf!!<br>Titolo                                                                                               | Economics ReliMIN                               | A/MODIFICA<br>soggiorno in                                     | ALESSANDRO BUCCIOL<br>CANDIDA TURA<br>corso di validità per stude<br>Azioni                                                               | 1<br>A PROVV                           | J<br>ISORIA<br>A UE;        |
| 22 BRNO05<br>3 - Upload A<br>a questa sezio<br>utorizzazione (<br>ttenzione il so<br>Jtilizzo<br>scrizione al ba                                       | Ilegati Iscrizio<br>ne è possibile effi<br>coordinatore del D<br>lo formato consen               | Masaryk University of Brno - scheda informativa  ne  ettuare lupload degli eventuali allegati per la partecipazione al bando (All ototrato per iscritti a corsi di Dottorato) cfr.Art. 7 del bando.  tito è il pdf!!  Titolo Autorizzazione del Coordinatore del Dottorato                                                            | Economics                                       | IA/MODIFICA<br>soggiorno in<br>Tipo<br>opzionale               | ALESSANDRO BUCCIOL<br>CANDIDA TURA<br>corso di validità per stude<br>Azioni<br>ar anti-                                                   | 1<br>A PROVV                           | ISORIA<br>E<br>a UE;        |
| CZ BRNO05<br><b>3 - Upload A</b><br>a questa sezio<br>utorizzazione e<br>ttenzione il so<br>Utilizzo<br>scrizione al ba<br>scrizione al ba             | Ilegati Iscrizio<br>ne è possibile effi<br>coordinatore del D<br>lo formato consen<br>ndo<br>ndo | Masaryk University of Brno - scheda informativa                                                                                                    | Economics                                       | IA/MODIFICA<br>soggiorno in<br>Tipo<br>opzionale<br>opzionale  | ALESSANDRO BUCCIOL<br>CANDIDA TURA<br>corso di validità per stude<br>Azioni<br>i i i i i i i i i i i i i i i i i i i                      | 1<br>A PROVV                           | ISORIA<br>6<br>a UE;        |
| CZ BRNO05<br>3 - Upload A<br>a questa sezio<br>utorizzazione di<br>ttenzione il so<br>Utilizzo<br>Iscrizione al ba<br>Iscrizione al ba                 | Ilegati Iscrizio<br>ne è possibile effi<br>coordinatore del D<br>lo formato consen<br>ndo<br>ndo | Masaryk University of Brno - scheda informativa                                                                                                    | Economics                                       | isoggiorno in<br>Tipo<br>opzionale                             | ALESSANDRO BUCCIOL<br>CANDIDA TURA<br>corso di validità per stude<br>Azioni<br>E I IIIIIIIIIIIIIIIIIIIIIIIIIIIIIIIIII                     | nti extra                              | ISORIA<br>AUE;              |
| CZ BRNO05<br>3 - Upload A<br>a questa sezio<br>utorizzazione (i<br>ttenzione il so<br>Utilizzo<br>Iscrizione al ba<br>Iscrizione al ba<br>4 - Conferm. | Ilegati Iscrizio<br>ne è possibile effi<br>coordinatore del D<br>lo formato consen<br>ndo<br>ndo | Masaryk University of Brno - scheda informativa  ettuare lupload degli eventuali allegati per la partecipazione al bando (All ottorato per iscritti a corsi di Dottorato) cfr.Art. 7 del bando. tito è il pdf!!  Titolo Autorizzazione del Coordinatore del Dottorato Carta di soggiorno o permesso di soggiorno in corso di validità | Economics                                       | A/MODIFICA<br>i soggiorno in<br>Tipo<br>opzionale<br>opzionale | ALESSANDRO BUCCIOL<br>CANDIDA TURA<br>corso di validità per stude<br>Azioni<br>Corso di validità per stude<br>Corso di validità per stude | 1<br>A PROVV<br>nti extra<br>serisci a | ISORIA<br>A UE;<br>Illegato |

| Conferma iscrizione e Stampa definitiva                                                                                                    | 7 |
|----------------------------------------------------------------------------------------------------|---|
| Ittenzione! Per procedere premere il pulsante 'Conferma', per annullare l'operazione premere il pulsante 'Indietro'. Si ricorda che confermando l'operazione i dati dell'iscrizione non saranno più modificabili. |   |
| Conferma Indietro                                                                                                    |   |